# F1001-DC-H1

# **Quick Start**

 Issue
 01

 Date
 2024-06-30

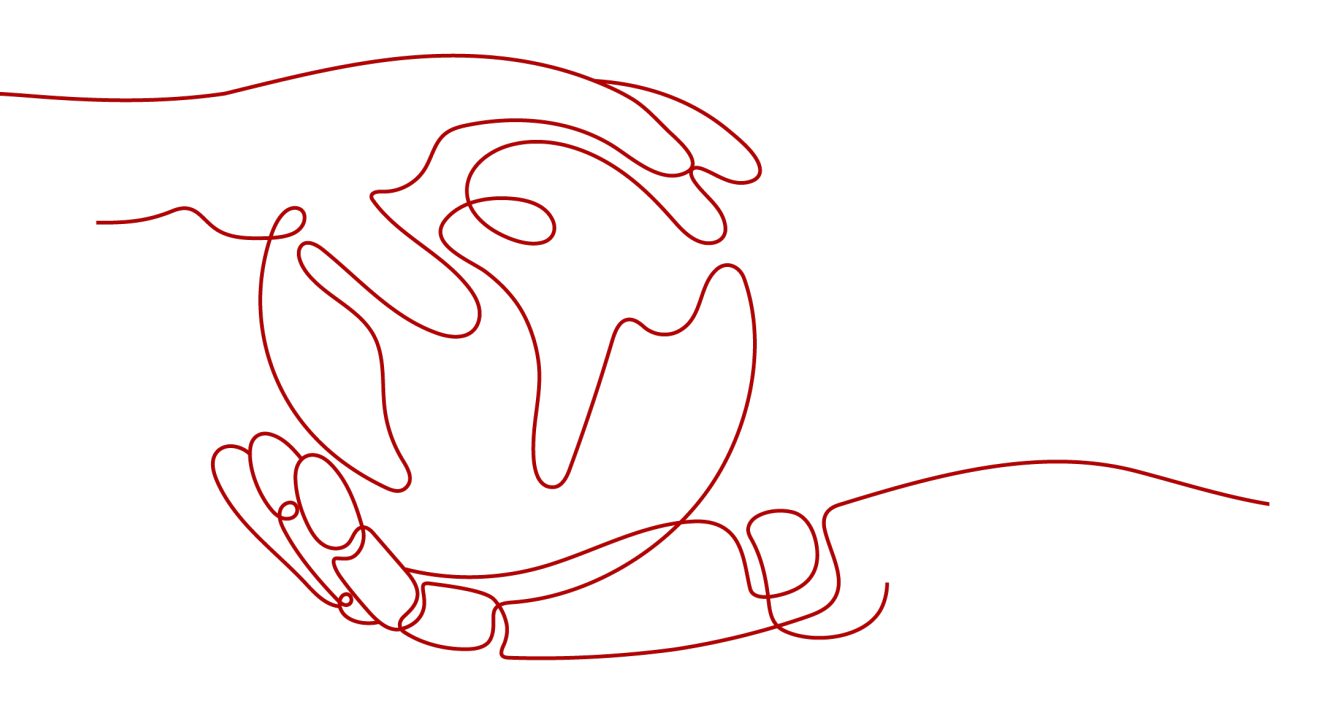

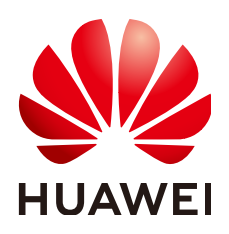

### Copyright © Huawei Technologies Co., Ltd. 2024. All rights reserved.

No part of this document may be reproduced or transmitted in any form or by any means without prior written consent of Huawei Technologies Co., Ltd.

### **Trademarks and Permissions**

NUAWEI and other Huawei trademarks are trademarks of Huawei Technologies Co., Ltd. All other trademarks and trade names mentioned in this document are the property of their respective holders.

### Notice

The purchased products, services and features are stipulated by the contract made between Huawei and the customer. All or part of the products, services and features described in this document may not be within the purchase scope or the usage scope. Unless otherwise specified in the contract, all statements, information, and recommendations in this document are provided "AS IS" without warranties, guarantees or representations of any kind, either express or implied.

The information in this document is subject to change without notice. Every effort has been made in the preparation of this document to ensure accuracy of the contents, but all statements, information, and recommendations in this document do not constitute a warranty of any kind, express or implied.

# Huawei Technologies Co., Ltd.

- Address: Huawei Industrial Base Bantian, Longgang Shenzhen 518129 People's Republic of China Website: https://www.huawei.com
- Email: <u>support@huawei.com</u>

# **Security Declaration**

# Vulnerability

Huawei's regulations on product vulnerability management are subject to the *Vul. Response Process.* For details about this process, visit the following web page:

https://www.huawei.com/en/psirt/vul-response-process

For vulnerability information, enterprise customers can visit the following web page: <u>https://securitybulletin.huawei.com/enterprise/en/security-advisory</u>

# **Contents**

| 1 Device Appearance        | 1  |
|----------------------------|----|
| 2 Device Installation      | 2  |
| 3 Cable Connections        | 8  |
| 4 Indicator                | 9  |
| 5 Technical Specifications | 11 |
| 6 FAQs                     | 12 |

# **1** Device Appearance

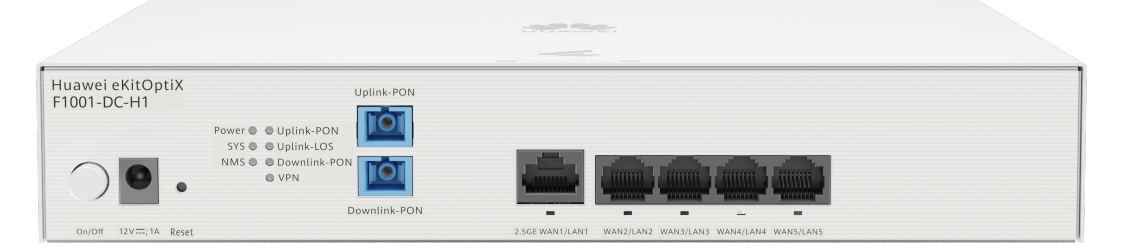

# 

The figures shown in this document may differ from the actual products, but the differences do not affect the functions of the products.

| Port/Button        | Description                                                                                                    |
|--------------------|----------------------------------------------------------------------------------------------------|
| On/Off             | Turns on or off the device.                                                                                                    |
| Power              | Power interface.                                                                                                    |
| Uplink-PON         | Supports upstream optical access.                                                                                                    |
| Downlink-<br>PON   | Supports symmetric and asymmetric GPON access.                                                                                                    |
| 2.5GE<br>WAN1/LAN1 | Connects to a computer, an IP STB, or a router to provide the Ethernet access rate of 10 Mbit/s, 100 Mbit/s, 1000 Mbit/s, and 2500 Mbit/s.                                                                                                    |
| WAN/<br>LAN2~5     | Connects to a computer, an IP STB, or a router to provide the Ethernet access rate of 10 Mbit/s, 100 Mbit/s, or 1000 Mbit/s.                                                                                                    |
| Reset              | Restarts the device. Press the button for a short time to restart<br>the device. Press and hold the button for more than 10s to<br>restore the factory settings and restart the device.                                                                              |
|                    | <b>NOTE</b><br>Exercise caution when using the reset button. After the device is restored to factory settings, it may fail to access the Internet. If the device cannot access the Internet after being restored to factory settings, contact your service provider. |

# **2** Device Installation

Huawei eKitOptiX F1001-DC-H1 can be placed horizontally on a desktop or mounted on a wall.

#### NOTICE

- Do not stack ONUs that are placed horizontally.
- Do not expose the device outdoors.
- It is recommended that adapters and fibers not be vertically installed above ONUs.
- Use the standard power adapter provided by Huawei to supply power to the device. Otherwise, the device may not work properly or security risks may be introduced.

# **Space for Heat Dissipation**

#### **NOTE**

- The space requirements for heat dissipation indicated in the following figures are applicable to ONUs desktop flat, wall-mounted and network box installation.
- The heat dissipation sides are not allowed to have any contact with the wall or desktop.

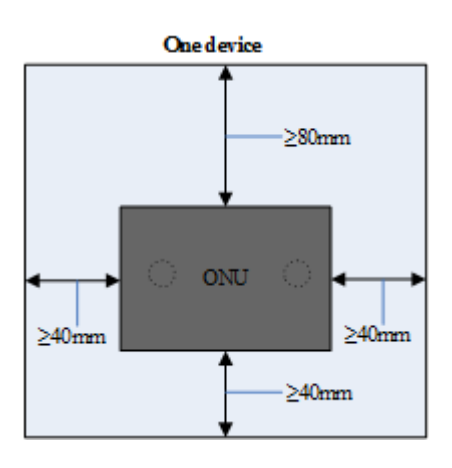

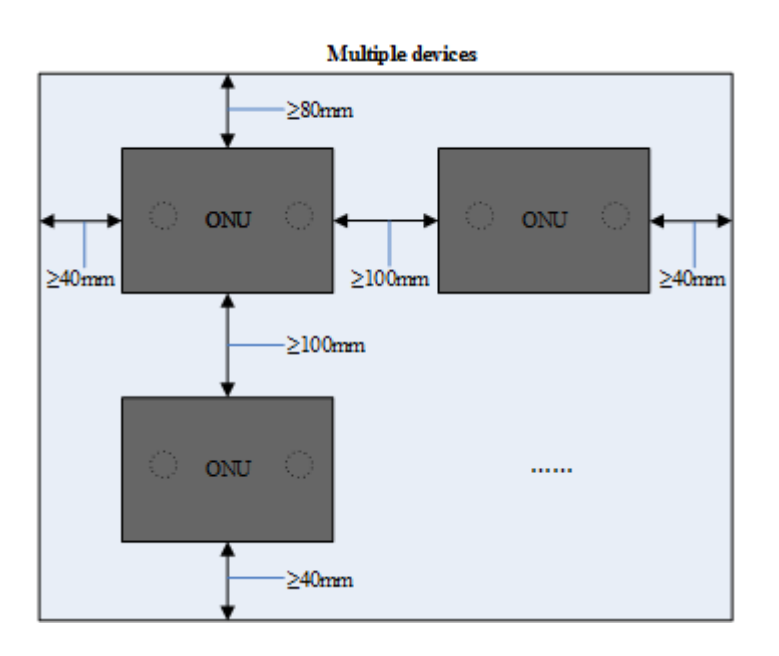

# Horizontally Placed on a Desktop

|   |                           | - North Miners                            |  |
|---|---------------------------|-------------------------------------------|--|
|   | Huawel eKitOptiX Lasketty |                                           |  |
|   |                           |                                           |  |
|   | NE DOWNS                  | EDBENALTINI VARIARI MALINI VARIARI MALINI |  |
|   |                           |                                           |  |
|   |                           |                                           |  |
| ( |                           |                                           |  |
|   |                           |                                           |  |
|   |                           |                                           |  |

NOTICE

Do not stack products that are placed horizontally on a desktop.

# Wall-mounted Installation (Mounting Ears)

Install mounting ears when installing the cabinet on a wall. It is recommended that the ports face downwards to prevent foreign objects, such as dust, from falling into the cabinet, as shown in the following figure.

# D NOTE

- The device supports mounting ears for both ports and indicators. You can select the mounting ears as required.
- You need to purchase mounting ears by yourself.

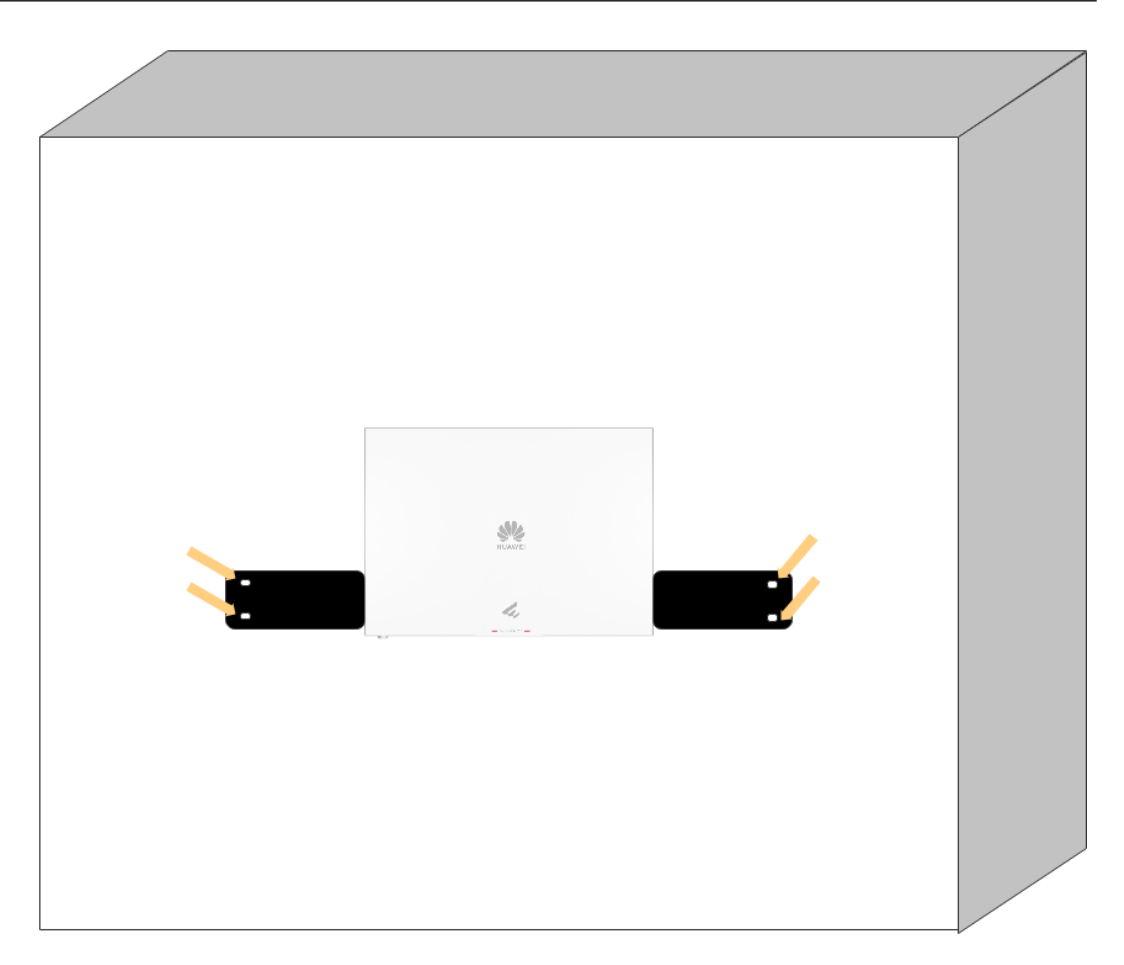

# Wall-mounted (screwed)

When installing the cabinet on a wall, ensure that the ports face downwards or sideways to prevent foreign objects, such as dust, from falling into the cabinet.

- 1. Mark the two holes on the wall for installing the ONU, and ensure that the distance between the two holes is the same as the distance between the two holes on the wall.
- 2. Select a proper drill bit based on the outer diameter of the mounting screws, drill holes in the marked positions using a percussion drill, clean the holes, and install expansion bolts.
- 3. Use a screwdriver to screw the screws into the expansion bolts until the expansion bolts are exposed with a proper length (3 mm to 5 mm) and then hang the ONU on the screws.

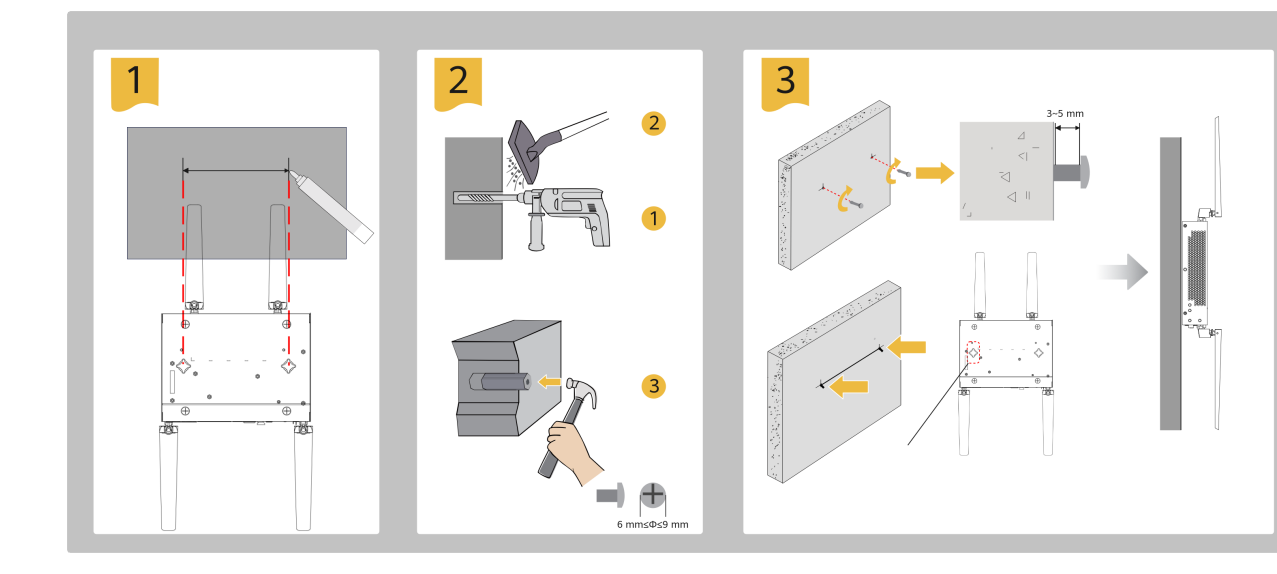

# 19-inch cabinet installation

Install mounting ears during cabinet installation, as shown in the following figure.

# **NOTE**

- Do not stack the cabinets when installing the cabinets.
- To ensure better heat dissipation, it is recommended that the spacing between the top and bottom of the device be at least 2 U, at least 1 U, and at least 70 mm from the front of the device.

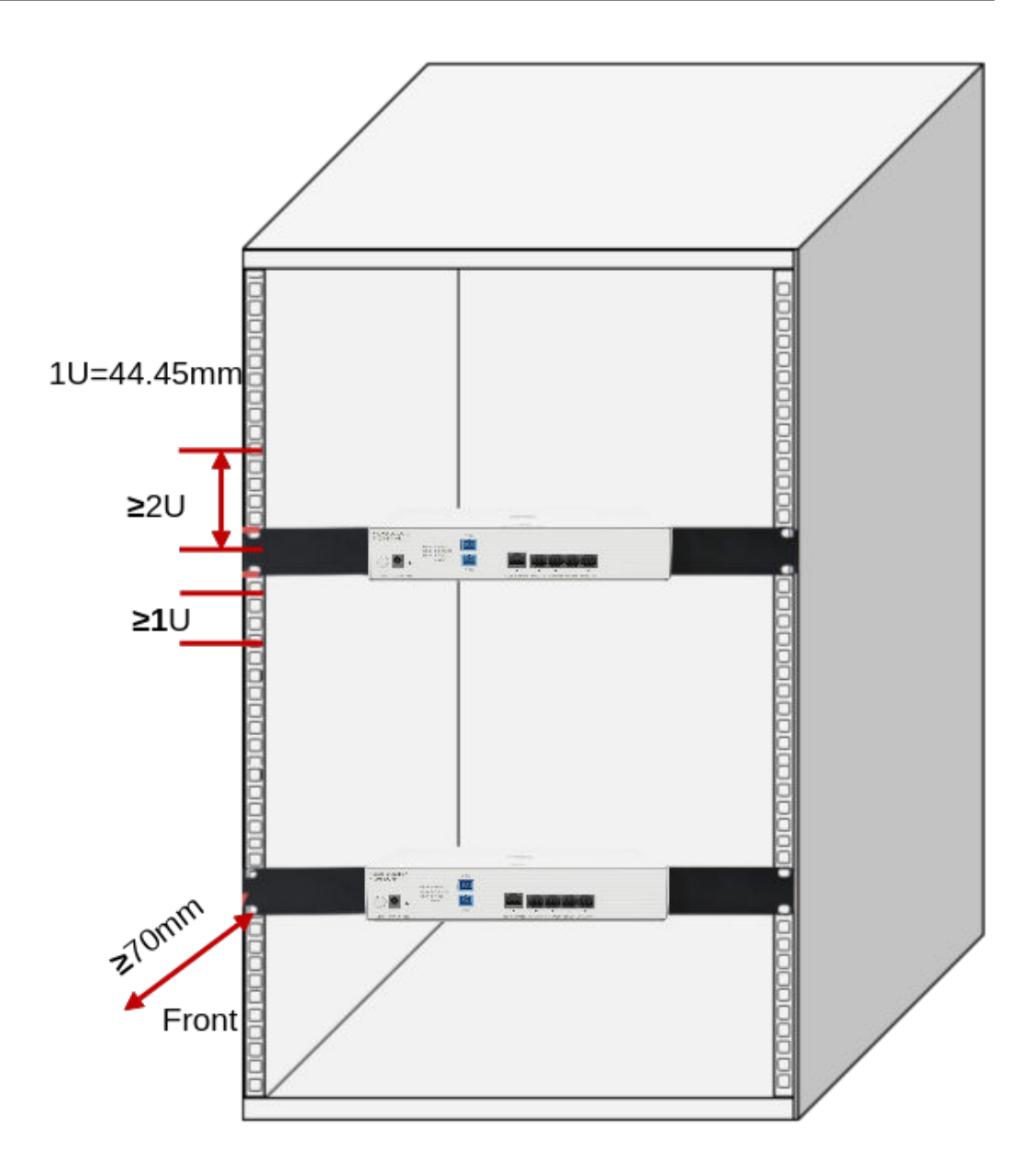

# Network box installation

# **NOTE**

- Do not install the ONU in a sealed network box. Ensure that the air inlet and outlet channels of the network box are unblocked to facilitate ONU heat dissipation.
- "IPxx" is the international protection level: the first number is the external solid particle intrusion level, the second number is the waterproof intrusion level.
- Network boxes installed indoors or in corridors where rainwater cannot reach the network must meet the IP31 rating. (The first number "3" indicates that the network box prevents external solid particles 2.5 mm in diameter and larger from entering the network box; the second number "1" indicates that water droplets falling vertically will not cause damage to the equipment.)
- Network boxes installed outdoors or in corridors that are prone to rainwater must meet the IP55 rating. (The first number "5" indicates that the network box cannot completely prevent dust from entering the network box, but the amount of dust that enters the network box will not damage the equipment. The second number "5" indicates that the water that is directed at the network box from any direction will not damage the equipment.)
- The installation mode of the ONU in the network box provided by the customer varies according to the specifications of the network box. The basic installation principle, however, must refer to the reserved space for heat dissipation.

# **3** Cable Connections

### Figure 3-1 F1001-DC-H1 Cable Connection

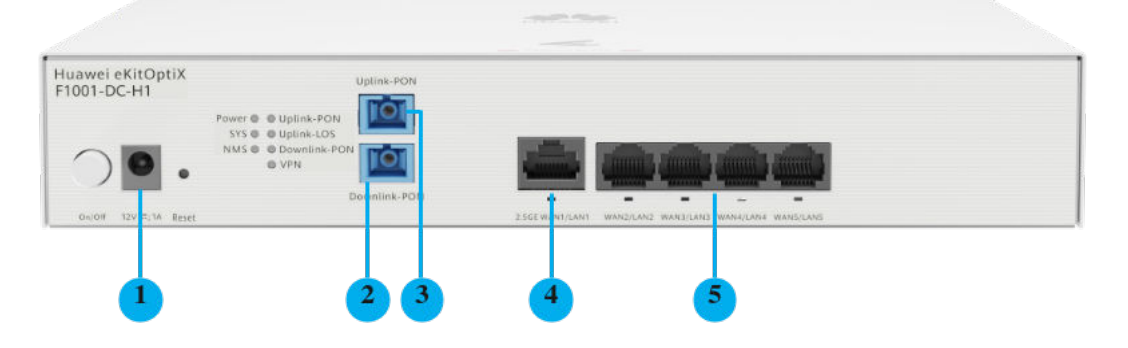

### Table 3-1 Cable Connection

| No. | Interface              | Description                                                                                                    |
|-----|------------------------|----------------------------------------------------------------------------------------------------|
| 1   | Power                  | Used to connect to the power supply.                                                                                                    |
| 2   | Uplink-PON             | Connect the optical fiber to the optical splitter.                                                                                          |
| 3   | Downlink-<br>PON       | Connect the upstream optical fiber.                                                                                                    |
| 4   | 2.5GE<br>WAN1/<br>LAN1 | Connects to a computer, IP STB, or router to provide the<br>Ethernet access rate of 10 Mbit/s, 100 Mbit/s, 1000<br>Mbit/s, and 2500 Mbit/s. |
| 5   | WAN/<br>LAN2~5         | Connects to a computer, an IP STB, or a router to provide<br>the Ethernet access rate of 10 Mbit/s, 100 Mbit/s, or 1000<br>Mbit/s.          |

# **4** Indicator

| Indicator        | Status         | Description                                                                                         |
|------------------|----------------|----------------------------------------------------------------------------------------------------|
| Power            | Steady green   | Indicates that the power supply is working properly.                                                |
|                  | Off            | Indicates that the power supply is off or faulty.                                                   |
| Uplink-LOS       | Blinking red   | Indicates that the receive optical power is lower than the receive sensitivity.                     |
|                  | Off            | Indicates that the received optical power is normal.                                                |
| Uplink-PON       | Steady green   | Indicates that the device has been activated.                                                       |
|                  | Green blinking | Indicates that the device is being activated.                                                       |
|                  | Off            | Indicates that the device is not activated.                                                         |
| Downlink-<br>PON | Steady green   | The ONU is online and services are running on the corresponding PON port.                           |
|                  | Off            | No ONU is online on the corresponding PON port.                                                     |
| SYS              | Steady red     | Indicates that the device system is faulty.                                                         |
|                  | Blinking red   | Indicates that the system is too busy (the CPU/<br>memory usage exceeds the threshold).             |
|                  | Steady green   | The system is normal, and the connection has been configured and the IP address has been obtained.  |
|                  | Green blinking | Indicates that the system is normal and the connection is configured but no IP address is obtained. |
|                  | Off            | Indicates that the network connection is not configured.                                            |

| Indicator           | Status         | Description                                                                        |
|---------------------|----------------|------------------------------------------------------------------------------------|
| VPN                 | Steady green   | Indicates that the VPN connection has been established but no service flow exists. |
|                     | Green blinking | Indicates that VPN service streams are transmitted.                                |
|                     | Off            | Indicates that the VPN connection is not established.                              |
| NMS                 | Steady green   | Indicates that the NMS is connected.                                               |
|                     | Off            | Indicates that the NMS is not connected.                                           |
| 2.5GE WAN1/<br>LAN1 | Steady green   | Indicates that the link is connected but no service stream exists.                 |
| WAN/<br>LAN2~5      | Blinking green | Indicates that service flows are transmitted.                                      |
|                     | Off            | Indicates that the link is not connected.                                          |

# **5** Technical Specifications

| Item                            | Specifications                  |
|---------------------------------|---------------------------------|
| Power supply                    | 12V, 1A                         |
| Power adapter input             | 170 ~ 240 V AC, 50/60 Hz        |
| Operating ambient temperature   | - 5°C -+ 40°C                   |
| Humidity of working environment | 5% RH to 95% RH, non-condensing |

# 6 FAQs

# How Do I Log In to the WebUI of an Optical AP in a MiniFTTO Network?

### **NOTE**

The actual WebUI may be different from the description. The actual WebUI prevails.

#### Method 1:

After an Optical AP is connected to a MiniFTTO network, an IP address is automatically allocated to the Optical AP. You can use this IP address to access the Optical AP.

# **NOTE**

You can obtain the IP address in either of the following ways:

- Log in to the WebUI of the gateway OLT and choose **System Information** > **User Device Information** to view the IP address of an Optical AP.
- Check on eSight. The login password is the same as the common user password of the primary gateway.

#### Method 2:

Log in to the WebUI of the primary gateway, choose **System Information** > **Network Information**, and click **Click to Login** under the Optical AP icon. The Optical AP WebUI is displayed.

# The LOS Indicator Blinks

- If the indicator blinks slowly, check whether the pigtail is properly connected and whether the optical connector is contaminated.
- If the indicator blinks quickly, check whether the ONU transmits optical signals properly.

# The PON Indicator Is Off

- Check whether the PON port and fiber are properly connected.
- If the ONU fails to register with the OLT, contact the service provider for help.